### Document d'installation de Mapserver sous Apache sous Windows 2000.

Document réalisé par Michèle Melki (<u>mailto:michele.melki@interieur.gouv.fr</u>) et Franck Villoin (<u>mailto:franck.villoin@interieur.gouv.fr</u>).

### Sites de téléchargement

http://mapserver.gis.umn.edu/dload.html

http://httpd.apache.org/download.cgi

http://cvs.gis.umn.edu/dist/itasca3.5.tar.gz

http://fr.php.net/releases.php

http://www.maptools.org/maplab/index.phtml?page=downloads.phtml

### Serveur

L'installation dans ce document est effectué sur le serveur de nom « testcarto ».

### Installation Apache serveur Web

Installation de Apache avec Apache\_2.0.46-win32-x86-no\_ssl.msi :

- Créer le répertoire Apache (d:\apache).
- Créer sous apache le répertoire Serveur (d:\Apache\Serveur),
- Copier le fichier Apache\_2.0.46-win32-x86-no\_src.msi dans d:\apache
- Lancer l'installation en double cliquant sur le fichier Apache\_2.0.46-win32-x86no\_src.msi du répertoire d:\Apache
- Préciser le chemin d'installation d:\Apache\Serveur
- Renseigner les champs demandés

**A** Le répertoire d'installation d'Apache ne doit pas contenir d'espace

### Installation de Mapserver Serveur de carte sur le Web

Pour installer le serveur de carte, Mapserver il faut :

- Créer un répertoire pour recevoir le fichier compressé contenant MapServer (ex : D:\Mapserveur)
- Copier dans ce répertoire le fichier mapserver-4.2.0-win32-php4.3.4.zip
- Décompresser ce fichier dans un répertoire local (ex : D:\MapServeur\Serveur)
- Créer un répertoire MapServeur sous D:\Apache\serveur\Apache2\cgi-bin
- Copier le fichier MapServ.exe de D:\MapServeur\serveur vers D:\Apache\serveur\Apache2\cgi-bin\MapServeur
- Décompresser le fichier D:\Mapserveur\Serveur\gdal-1.2.0.zip dans le répertoire D:\MapDll
- Décompresser le fichier D:\Mapserveur\Serveur\libcurl\_dll.zip dans le répertoire D:\MapDll

- Décompresser le fichier D:\Mapserveur\Serveur\pdfdll.zip dans le répertoire D:\MapDll
- Décompresser le fichier D:\Mapserveur\Serveur\xerces\_dll.zip dans le répertoire D:\MapDll
- Décompresser le fichier D:\Mapserveur\Serveur\ECW\_DLL.zip dans le répertoire D:\MapDll
- Décompresser le fichier D:\Mapserveur\Serveur\libpq.zip dans le répertoire D:\MapDll
- Création du répertoire des projections : décompresser proj446\_win32\_bin.zip sous C:/

Attention proj446\_win32\_bin.zip doit être décompressé obligatoirement sous C:/

- Il faut modifier la variable d'environnement Path pour préciser le chemin des dll nécessaire au fonctionnement de Mapserv.
   Pour la modifier sous Windows 2000, il suffit de faire un clic droit sur « poste de travail », on clique sur « propriétés » onglet « Avancé » puis on clique sur le bouton « variable d'environnement ». On modifie la variable Path en ajoutant dans la liste des répertoires D:\MapDll
- Ajouter dans le fichier de configuration d'Apache : D:\Apache\Serveur\Apache2\conf\httpd.conf avant la ligne
   ScriptAlias /cgi-bin "D:/Apache/serveur/Apache2/cgi-bin"

la ligne suivante :

ScriptAliasMatch /cgi-bin/mapserv\* " D:/Apache/Serveur/Apache2/cgibin/Mapserveur/mapserv.exe"

**L**'ordre est important.

• Rebooter la machine.

### Installation de la démonstration utilisant Mapserver

Pour installer la démonstration :

- Créer un répertoire pour recevoir la démonstration (ex : E:\DemoMapServeur)
- Copier dans ce répertoire le fichier itasca3.5.tar.gz
- Décompresser ce fichier dans le répertoire E:\DemoMapServeur.
- Un répertoire « itasca » a été créé sous E:\DemoMapServeur.
- Ajouter dans le fichier de configuration d'Apache : httpd.conf, après la ligne :
   > DocumentRoot "D:/Apache/Serveur/Apache2/htdocs"
   la ligne :

Alias /DemoMapServeur/ "E:/DemoMapServeur/itasca/"
<u>Remarque</u>: L'Alias indique un répertoire virtuel sous la racine du serveur Web. Lorsqu'on tapera http://NomServeur/DemoMapServeur le serveur Web ira chercher les pages directement sous "E:/DemoMapServeur/itasca/".

- Créer un répertoire **tmp** sous E:\DemoMapServeur\itasca\
- Faire une copie du fichier demo\_init.html et le renommer en index.html
- Modifier les lignes de index.html :

- > <input type="hidden" name="map"
  value="/usr/local/Apache/htdocs/mapserver\_demos/itasca/demo.map">
  par
  <input type="hidden" name="map"
  value="E:/DemoMapServeur/itasca/demo.map">
- > <input type="hidden" name="map\_web\_imagepath"
  value="/usr/local/Apache/htdocs/tmp/">
  par
  <input type="hidden" name="map\_web\_imagepath"
  value="E:/DemoMapServeur/itasca/tmp/">
- > <input type="hidden" name="map\_web\_imageurl" value="/tmp/">
  par
- > <input type="hidden" name="map\_web\_imageurl"
  value="/DemoMapServeur/tmp/">
- Relancer le serveur Apache
- Pour l'essayer lancer Internet Explorer : http://NomServeur/DemoMapServeur

# Installation de MapLab outil pour la définition de sites WEB cartographiques reposant sur MapServer

Pour installer MapLab il faut d'abord installer php 4.3.4

### Installation de php4

- Créer un répertoire pour recevoir php (ex : **D:\php**)
- Copier le fichier php-4.3.4-win32.zip dans le répertoire que vous venez de créer (ex : D:\php)
- Décompresser le fichier php-4.3.4-win32.zip dans le répertoire D:\php
- Copier le fichier **php4ts.dll** du répertoire **D:\php\php-4.3.4-win32** dans le répertoire système de Windows sur Win2K **C:\WINNT\system32**
- Copier le fichier **php.ini-recommended** du répertoire **D:\php\php-4.3.4-win32** dans le répertoire de Windows sous Win2K **C:\WINNT**. Renommer le fichier **php.ini-recommended** en **php.ini**.
- Editer le fichier **php.ini** du répertoire **C:\WINNT** 
  - Initialiser la valeur doc\_root ="/"
  - Initialiser la valeur extension\_dir avec le chemin indiquant le répertoireoù se trouvent les fichiers php\_xxx.dll (exemple : extension\_dir = "d:\php\php-4.3.4win32\extensions\")
- Editer le fichier httpd.conf du répertoire : d:\Apache\Serveur\Apache2\conf\. Ajouter les lignes suivantes :
  - ScriptAlias /php/ "d:/php/php-4.3.4-win32/"
  - > AddType application/x-httpd-php4 .php
  - Action application/x-httpd-php4 /php/php.exe
- Relancer le serveur Apache
- Pour tester l'installation de php créer le fichier test suivant : **test.php** dans le répertoire racine de votre serveur (exemple **d:\Apache\Serveur\Apache2\ htdocs)** 
  - > <html>

| $\triangleright$ | <head></head>                      |
|------------------|------------------------------------|
| $\triangleright$ | <title>Test du module PHP4</title> |
| $\triangleright$ |                                    |
| $\triangleright$ | <body></body>                      |
| $\triangleright$ | <h1>Configuration de PHP4</h1>     |
| $\triangleright$ | php</th                            |
| $\triangleright$ | <pre>phpinfo() ;</pre>             |
| $\triangleright$ | ?>                                 |
| $\triangleright$ |                                    |
| $\triangleright$ |                                    |

• A partir d'un navigateur lancez l'URL suivante http://*NomServeur*/test.php voici l'écran que vous renvoie le serveur

| 🚈 Test php - Microsoft Internet Explorer                                                             |                                                                              |  |  |  |  |  |  |  |  |
|----------------------------------------------------------------------------------------------------|------------------------------------------------------------------------------|--|--|--|--|--|--|--|--|
| Fichier Edition Affichage Favoris Outils ?                                                           |                                                                              |  |  |  |  |  |  |  |  |
| 🗘 Précédente 🔹 🔿 🗸 👔 🚮 🔯 Rechercher 📓 Favoris 🛞 Média 🎯 🖏 🔹                                          |                                                                              |  |  |  |  |  |  |  |  |
| Adresse 🍓 http://sig.dsic.mi/test.php                                                                | ▼ POK Liens »                                                                |  |  |  |  |  |  |  |  |
| Conf PHP4                                                                                            |                                                                              |  |  |  |  |  |  |  |  |
| PHP Version 4.3.4                                                                                    | php                                                                          |  |  |  |  |  |  |  |  |
| System                                                                                               | Windows NT DIANE 5.0 build 2195                                              |  |  |  |  |  |  |  |  |
| Build Date                                                                                           | Nov 2 2003 23:43:42                                                          |  |  |  |  |  |  |  |  |
| Server API                                                                                           | CGI/FastCGI                                                                  |  |  |  |  |  |  |  |  |
| Virtual Directory Support                                                                            | enabled                                                                      |  |  |  |  |  |  |  |  |
| Configuration File (php.ini) Path                                                                    | D:\php\php-4.3.4-Win32\php.ini                                               |  |  |  |  |  |  |  |  |
| PHP API                                                                                              | 20020918                                                                     |  |  |  |  |  |  |  |  |
| PHP Extension                                                                                        | 20020429                                                                     |  |  |  |  |  |  |  |  |
| Zend Extension                                                                                       | 20021010                                                                     |  |  |  |  |  |  |  |  |
| Debug Build                                                                                          | no                                                                           |  |  |  |  |  |  |  |  |
| Thread Safety                                                                                        | enabled                                                                      |  |  |  |  |  |  |  |  |
| Registered PHP Streams                                                                               | php, http, ftp, compress.zlib                                                |  |  |  |  |  |  |  |  |
| This program makes use of the Zend Scripting Lan<br>Zend Engine v1.3.0, Copyright (c) 1998-2003 Zend | guage Engine:<br>Technologies                                                |  |  |  |  |  |  |  |  |
| PHP Credits                                                                                          |                                                                              |  |  |  |  |  |  |  |  |
| 👩 Terminé                                                                                            |                                                                              |  |  |  |  |  |  |  |  |
| 🏽 🔀 Démarrer 🛛 🚮 🥭 😂 🏈 🗍 🔯 Boîte de réception - Micro 🖂 😋 C:\Documents and Se                        | ettin 💩 InstallationMapServerV4 🛃 Test php - Microsoft I 🛛 🏷 🔆 🖪 🕅 🕵 🛛 15:03 |  |  |  |  |  |  |  |  |

#### Installation de MapLab

<u>Correction effectuée</u> : Nous avons effectué des changements dans le php de MapLab car la prise en compte des simples côtes '' était impossible dans les champs textuels (jointure d'un fichier shp à un fichier dbf via une Connexion ogr).

- Copier le fichier **maplab-2.1-rc3.zip** sur votre bureau.
- Extraire les fichiers sur votre serveur (par exemple sur E:\)

### Attention l'application Maplab ne supporte pas les espaces dans le chemin d'installation lors de l'utilisation des Webs Services

- Renommer le répertoire E:\ maplab-2.1-rc3 en E:\MapLab
- Créer un répertoire **tmp** sous **E**:\

Attention le répertoire tmp doit être sur le même disque logique que MapLab et doit absolument s'appeler tmp (un manque dans maplab)

- Sous E:\tmp, il faut créer 3 sous répertoires :
  - > ms\_tmp
  - $\succ$  msapps
  - > log
- Quelques changements sont nécessaires dans le fichier **php.ini** qui se trouve dans votre répertoire d'installation de Windows pour Win2K C:\WINNT vérifier et changer les valeur si nécessaire de ces lignes
  - > allow\_call\_time\_pass\_reference = On
  - > error\_reporting = E\_ALL & ~E\_NOTICE
  - $\rightarrow$  enable\_dl = On
  - session.save\_path = E:\tmp

décommenter les lignes suivantes en supprimant le « ; » devant :

- > extension=php\_dbase.dll
- > extension=php\_gd2.dll
- Vous pouvez changez le temps d'inactivité après lequel la session est détruite. Par défaut ce temps est réglé à 24 minutes soit 1440 secondes; pour modifier ce temps changer cette ligne

```
session.gc_maxlifetime = 1440
```

- Ajouter dans le fichier de configuration d'Apache, après la ligne Alias /DemoMapServeur/ "E:/DemoMapServeur/itasca/" la ligne :
  - Alias /MapLab "E:/MapLab"
  - > <Directory "E:/MapLab">
  - Options Indexes FollowSymLinks ExecCGI
  - AllowOverride All
  - Order allow, deny
  - Allow from all
  - </Directory>
  - Alias /ms\_tmp/ "E:/tmp/ms\_tmp/"

#### > Alias /msapps/ "E:/tmp/msapps/"

<u>*Remarque*</u> : L'élément *Directory* permet de fixer les conditions d'accès à l'ensemble des fichiers de ce répertoire.

- Ajouter dans le fichier de configuration d'Apache, après la ligne AddType application/xhttpd-php4 .php la ligne :
  - AddType application/x-httpd-php4 .phtml
- Copier le fichier php\_mapscript\_42.dll et php\_proj.dll du répertoire
   D:\Mapserveur\Serveur vers le répertoire D:\php\ php-4.3.4-win32\extensions
- **Rebooter** la machine.
- Lancer MapLab avec l'URL http://NomServeur/MapLab/htdocs

- Editer le fichier de configuration avec l'outil suivant
- Modifier les paramètres suivants :
  - Dans l'onglet MapLab

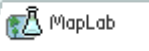

- Dans mapscript\_modul saisir : php\_mapscript\_42.dll
- Dans log\_path saisir : E:/tmp/log/
- Dans tmp\_map\_path saisir E:/tmp/ms\_tmp/
- Dans tmp\_img\_path saisir E:/tmp/ms\_tmp/
- ✤ Dans l'onglet MapEdit

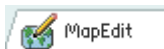

- Dans maplab.xml path saisir : E:/MapLab/config/maplab.xml
- Dans configuration\_file saisir mapserv\_401.xml
- Dans l'onglet MapBrowser
  - Dans maplab.xml path saisir : E:/MapLab/config/maplab.xml

🗑 MapBrowser

- ✤ Dans l'onglet GMapFactory
  - Dans maplab.xml path saisir : E:/MapLab/config/maplab.xml
  - Dans new\_app\_path saisir E:/MapLab/Projects

# Attention les répertoires temporaires sont forcément sur le même disque logique que MapLab même nom de lecteur

• Pour tester l'installation de Mapscript créer le fichier test suivant : test2.php dans le répertoire racine de votre serveur (exemple d:\Apache\Serveur\Apache2\htdocs)

```
<HTML>
<BODY>
```

```
<?php
dl("php_mapscript_42.dll");
phpinfo();
?>
```

```
</BODY>
</HTML>
```

 A partir d'un navigateur lancez l'URL suivante http://NomServeur/test2.php voici l'écran que vous renvoie le serveur

| 👿 phpinfo() - Mozilla                                            |                             |                                                                                                    |      |             |              |   | _ 8 ×    |  |  |  |
|------------------------------------------------------------------|-----------------------------|----------------------------------------------------------------------------------------------------|------|-------------|--------------|---|----------|--|--|--|
| Eichier Edition Affichage Aller                                  | à <u>M</u> arque-page       | s <u>O</u> utils Fe <u>n</u> être                                                                                                    | Aįde |             |              |   |          |  |  |  |
| Précédent Suivant Actualis                                       | Rechercher Marine           | , <b>-</b> M                                                                                                    |      |             |              |   |          |  |  |  |
| 🔥 Accueil 😻 Marque-pages 🥒 Le site Mozilla 🦨 Mozilla en français |                             |                                                                                                    |      |             |              |   |          |  |  |  |
|                                                                  | xmirpc_error                | s                                                                                                    | Off  | Off         |              |   | <b>_</b> |  |  |  |
|                                                                  | y2k_compliance              |                                                                                                    |      | On          |              |   |          |  |  |  |
| MapScript                                                        |                             |                                                                                                    |      |             |              |   |          |  |  |  |
|                                                                  | MapServer<br>Version        | MapServer version 4.2.0 OUTPUT=GIF OUTPUT=PNG OUTPUT=JPEG OUTPUT=WBMP<br>OUTPUT=PDF OUTPUT=SWF SUPPORTS=PROJ SUPPORTS=KREETYPE<br>SUPPORTS=WMS_SERVER SUPPORTS=WMS_CLIENT SUPPORTS=WFS_SERVER<br>SUPPORTS=WFS_CLIENT INPUT=POSTGIS INPUT=OGR INPUT=GDAL<br>INPUT=SHAPEFILE |      |             |              |   |          |  |  |  |
|                                                                  | PHP<br>MapScript<br>Version | PHP (\$Revision: 1.194.2.3 \$ \$Date: 2004/05/13 21:37:44 \$)<br>MapScript<br>Version                                                                                                    |      |             |              |   |          |  |  |  |
| bcmath                                                           |                             |                                                                                                    |      |             |              |   |          |  |  |  |
|                                                                  | BCMath support              |                                                                                                    |      | enabled     |              |   |          |  |  |  |
| calendar                                                         |                             |                                                                                                    |      |             |              |   |          |  |  |  |
| Calendar support                                                 |                             |                                                                                                    |      | enable      | d            |   |          |  |  |  |
| com                                                              |                             |                                                                                                    |      |             |              |   |          |  |  |  |
|                                                                  | Directive                   |                                                                                                    |      | Local Value | Master Value | _ |          |  |  |  |
|                                                                  | com.allow_do                | com                                                                                                    |      | Off         | Off          | - |          |  |  |  |
|                                                                  |                             | ▼<br>                                                                                                    |      |             |              |   |          |  |  |  |
| 🐝 🏏 🥨   Charge                                                   |                             |                                                                                                    |      |             |              |   |          |  |  |  |